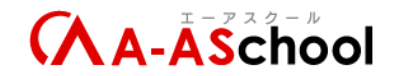

# 【Step4】01\_ゴールを作ろう

このレッスンでは、ゴールまでたどり着いた時に、コンソールに「クリア」と表示させていきます。 当たり判定を制限することのできる、「レイヤー」の使い方について学んでいこう!

## 【ポイント】

「OnTriggerEnter2D」と「OnCollisionEnter2D」
 どちらも物体同士の当たり判定に使用する。

#### 「OnCollisionEnter2D」

オブジェクトのコライダーが別のコライダーに触れたときに呼び出される オブジェクト同士は衝突する(すり抜けない)

#### 《使う条件》

- > 判定したいオブジェクトすべてに Collider コンポーネントがアタッチされている
- ▶ 判定したいオブジェクトすべてに Rigidbody2D コンポーネントがアタッチされている
- > 判定したいオブジェクトすべての Collider の「Is Trigger」のチェックが付いていない

#### 「OnTriggerEnter2D」

コライダーとトリガーが触れたとき、または、トリガーとトリガーが触れたときに呼び出される オブジェクト同士はすり抜ける

《使う条件》

- 判定したいオブジェクトすべてに Collider コンポーネントがアタッチされている
- > 判定したいオブジェクトの少なくともどちらか一方に Rigidbody2D コンポーネントがアタッ チされている
- > 判定したいオブジェクトの少なくともどちらか一方の Collider の「Is Trigger」のチェックが付いている
- ・特定のオブジェクト同士のみ当たり判定を行いたい場合 → レイヤーを使う

■ レイヤーとは

ゲームの中にあるもの(キャラクター、壁、敵など)を「グループ」に分けるためのラベルみたい なものです。

今回は、ステージのレイヤーを作ったので、ステージのグループを作ったイメージです。

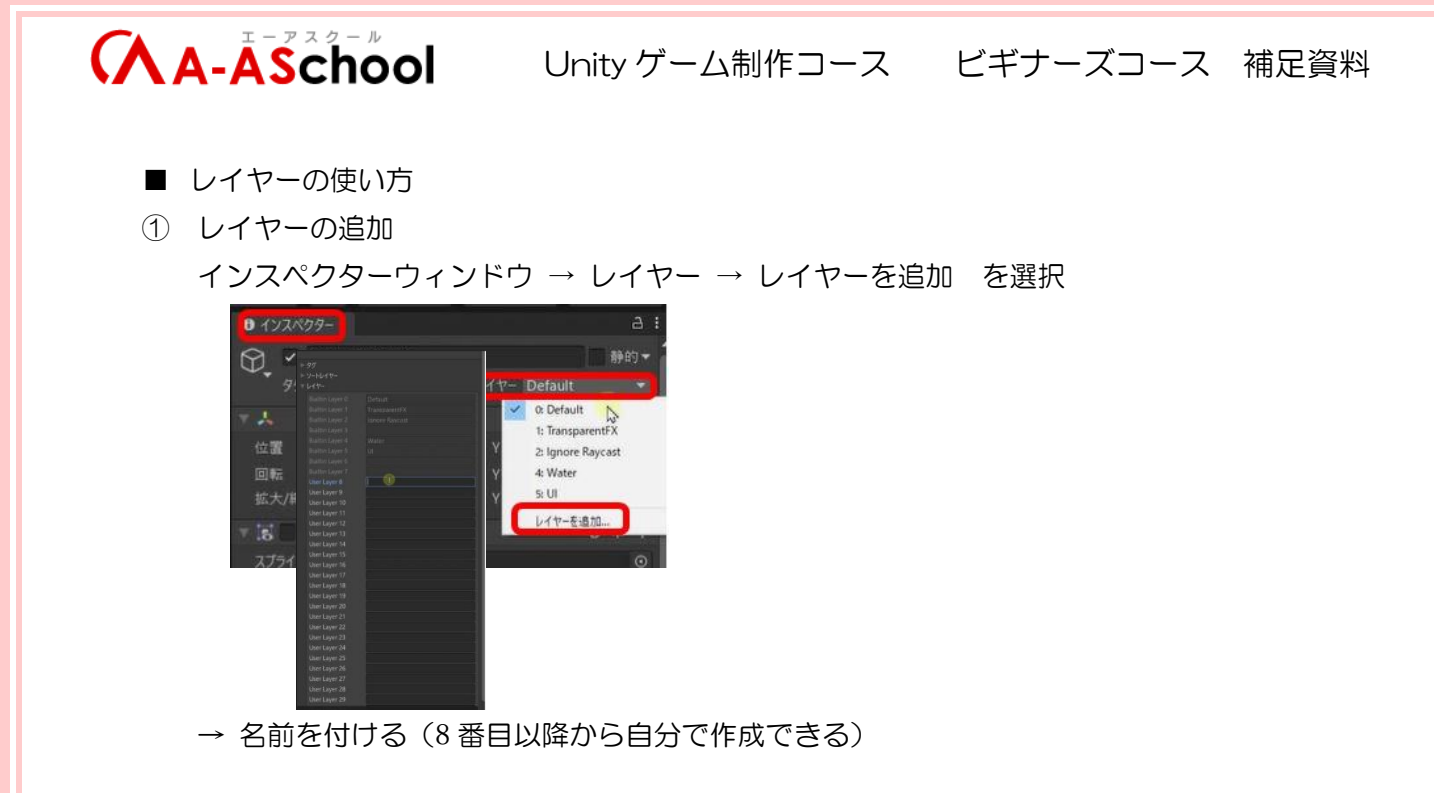

- ② レイヤーの設定
  設定対象のオブジェクトを選択 → インスペクターウィンドウ → レイヤー → 設定したい
  レイヤーを選択
- ③ レイヤー同士の衝突判定設定
  編集 → プロジェクト設定 → 2D 物理 → Layer Collision Matrix

▼ Matrix (マトリックス) とは

マトリックスは「表」のようなもので、「どのグループがどのグループとぶつかるか」を決めるために使う

例

| ぶつかる相手 | キャラクター | 壁 | 敵 |
|--------|--------|---|---|
| 敵      | 0      | 0 | × |
| 壁      | 0      | × |   |
| キャラクター | 0      |   |   |

O…ぶつかる ×…ぶつからない

表をみると、

- キャラクターと敵 → ぶつかる
- キャラクターと壁 → ぶつかる

• • •

というようなことがわかります。

要するに、Layer Collision Matrix を設定することで、ぶつかる相手をコントロールします。

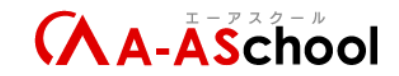

▼ 縦と横の項目についての補足

Layer Collision Matrix の縦方向と横方向に並んでいる項目は、どちらもレイヤー名を表している。

・ 縦方向:設定対象のレイヤー(どのグループについて設定を行うか)

・横方向:衝突対象のレイヤー(どのグループと衝突するか)

両方ともレイヤー名なので、「縦が基準」や「横が基準」という区別はなく、交差するポイント (セル)ごとに個別の設定が可能。

例

縦に「Player」、横に「Wall」がある場合、交差するセルにチェックを入れると「Player が Wall と衝突する」という設定になる

▼基準について

Layer Collision Matrix では、縦横どちらかに特別な基準があるわけではない 表全体で「どのレイヤーがどのレイヤーと衝突するか」を定義し、交差ポイント(セル)にチ ェックを入れることで、それぞれの衝突設定が反映される

実際の Layer Collision Matrix で見てみると

|                | Stage | GroundChecker | E<br>E | Water | Ignore Raycast | TransparentFX | Default |
|----------------|-------|---------------|--------|-------|----------------|---------------|---------|
| Default        | ~     |               |        | ~     | 4              | 4             | 1       |
| TransparentFX  | 4     |               |        | 4     | 4              | ~             |         |
| Ignore Raycast | 1     |               |        | *     | 4              |               |         |
| Water          | -     |               | ¥      | 4     |                |               |         |
| UI             | ~     |               |        |       |                |               |         |
| GroundChecker  | 1     |               |        |       |                |               |         |
| Stage          |       |               |        |       |                |               |         |

Default 、TransparentFX、Ignore Raycast、Water、UI は元々用意されているものです。 今回、Stage と GroundChecker が追加したものなので、ここの項目をみてください。 Stage と Stage はぶつからないので、チェックを外しています。 GroundChecker は Stage とのみぶつかるので、Stage と交わるところだけ残して、他はチェッ クを外しています。

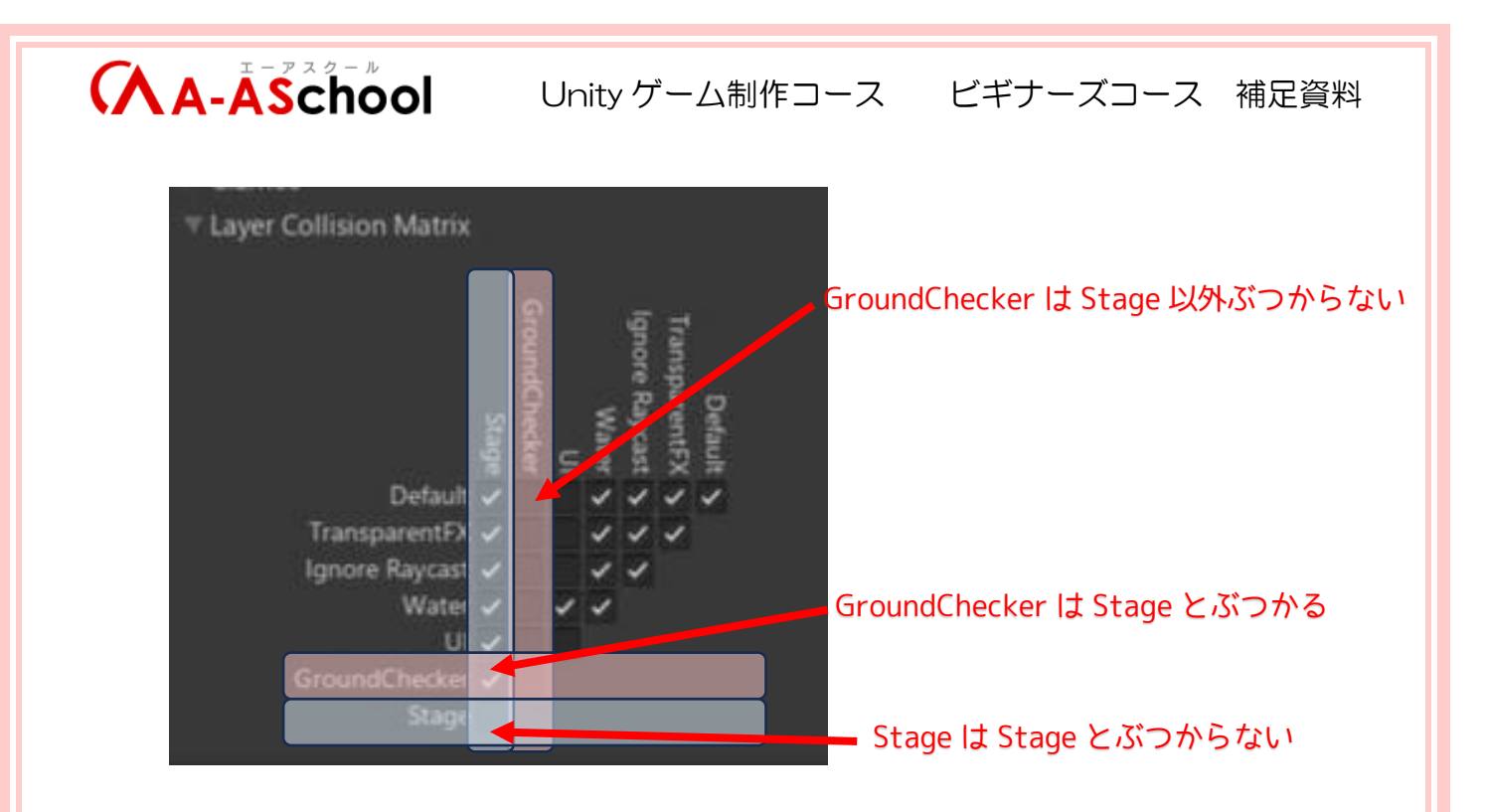

### ▼まとめ

- > レイヤー名の交わるところにあるチェックボックスは「相互作用するか」を表している
- チェックが入っている場合に当たり判定をする
- > 当たり判定をしたくない場合はチェックを外す
- 名前は""(ダブルクォーテーション)で囲む

### 【用語】

- レイヤー…層
- 引数(ひきすう)…関数を呼び出した時に引き渡される値
- 引数 collision (コリジョン)…当たった相手の情報が入っている
- collision.name(コリジョン.ネーム)…当たった相手の名前

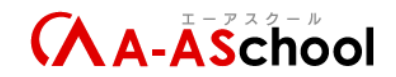

## 【Step4】02\_トラップを作ろう

このレッスンでは、トラップ(罠)を作って、トラップに当たった時に、コンソールに「ゲームオーバ ー」と表示させていきます。

ゲームオブジェクトを複製する時に便利な「プレファブ (プレハブ)」や、ゲームオブジェクトの種類を 判別する「タグ」等の使い方も学んでいこう。

【ポイント】

- 空のオブジェクトを作成してトリガーにする方法(画像が見えている必要のないトリガーの作成)
  ヒエラルキーウィンドウ → +を押す → 空のオブジェクトを作成 → Collider コンポーネントを
  追加 → トリガーにするにチェックを付ける
- タグ

タグはゲームオブジェクト1つに1つずつ設定できる 複数のゲームオブジェクトに同一のタグを設定すれば複数のゲームオブジェクトをまとめて処理 できる

▶ タグの作り方

インスペクターウィンドウ → タグ → タグを追加 → +を選択 → 名前を付ける → save

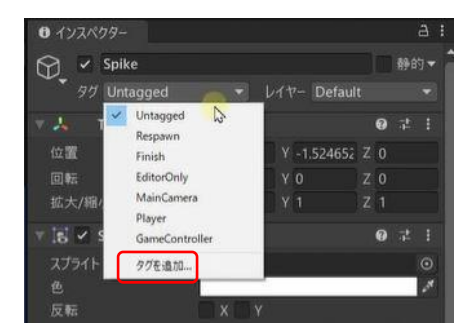

| <b>▼</b> 99         |      |                    |   |
|---------------------|------|--------------------|---|
| リストは空です             |      |                    |   |
| » ソートレイヤー<br>> レイヤー |      | 「「「」」<br>リストに追加します |   |
| New Tag Name        | Trap | 0                  | j |
|                     | Save |                    |   |

※作成しただけでは設定されていない。

▶ タグの設定

設定対象のオブジェクトを選択 → インスペクターウィンドウ → タグ →設定したいタグを選択

● Destroy()メソッド

()の中のものを削除する

「Destroy(this);」とすると、コンポーネントが削除される(this = Destroyを呼び出したコンポーネント)

(現在作成中のゲームでは、PlayerController スクリプトが削除されます)

ゲームオブジェクトを削除したい場合は、「Destroy(this.gameObject);」としましょう

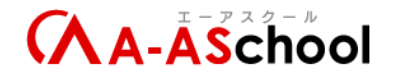

● オブジェクトの複製の方法

▼ヒエラルキーウィンドウの中の増やしたいオブジェクトの上で右クリック→複製を選択 オブジェクトに変更を加えても、他の複製したオブジェクトは変更されていない。変更するには1 つずつ変更しなければならない。

▼オブジェクトをプレファブにして(プレファブ化)、プレファブからオブジェクトを複製する(インスタンス化)

(簡単に同じ機能のオブジェクトを複製できる)

- プレファブ(プレハブ)化
  ヒエラルキーウィンドウのゲームオブジェクトをプロジェクトウィンドウにドラッグ&ドロップする
  プレファブになったら、名前やアイコンの色が変わる
  元となるプレファブに変更を加えると、プレファブから作られたゲームオブジェクトにも基本的にはその変更が反映される
- ② インスタンス化…プレファブからゲームオブジェクトを作ること
  プロジェクトウィンドウのプレファブをヒエラルキーかシーンビューにドラッグ&ドロップする
- インスタンスの複製…ヒエラルキーウィンドウのインスタンスを選択して Ctrl+D(複製)
- プレファブから作成したインスタンスを個々で変更した場合、個々での変更が優先される
- 個々のインスタンスの変更は、インスペクターウィンドウのオーバーライドから元に戻すことができる
- 空のオブジェクトを作成してフォルダのように使うこともできる
  ヒエラルキーウィンドウ → +を押す → 空のオブジェクトを作成 → Transform をリセットする
  → 名前をつける

#### 【用語】

- タグ…分類ラベルみたいなもの
- collision.tag(コリジョン.タグ)…当たった相手のタグ
- Destroy(デストロイ)…破壊する
- Prefab (プレファブ (プレハブ)) …設計図
- インスタンス…実体(設計図をもとに作られたオブジェクト)

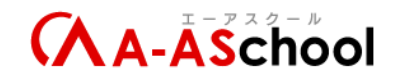

## 【Step4】03\_ゲームオーバー時のアニメーションを追加しよう

このレッスンでは、トラップに当たった時に、プレイヤーが消えていくアニメーションを追加していきます。 ただ単純にアニメーション切り替えの命令を追加しても、思い通りに動いてくれないので、思い通りの

たに単純にアニメーション切り替えの命令を追加しても、思い通りに動いてくれないので、思い通りの 動きをさせるためにはどうすればいいかを1つずつ覚えて実践していこう。

【ポイント】

- アニメーターウィンドウの表示…プロジェクトウィンドウのアニメーターコントローラーをダブ ルクリック
- アニメーションウィンドウの表示…プロジェクトウィンドウのアニメーションをダブルクリック
- bool 型の初期値は False になっている

《今回のアニメーション切り替え時の問題点》

- 「DeathAnimation」に切り替わらない
  → 一瞬切り替わってはいるが、すぐに他のアニメーションが再生されているため、切り替わっているのがわからない
  - → 対策:ゲームオーバーになっているかどうかの判断を入れたらよい
- トラップに当たったあと、プレイヤーが動く
  - → 「Rigidbody 2D」コンポーネントが追加されているから
    (速度が当たった時のまま(0ではない)であるためと、プレイヤーと地面の摩擦がないため)
    → 対策: ゲームオーバーになったら、「Rigidbody 2D」を削除する
- 「DeathAnimation」が繰り返し再生されている
  → 対策:アニメーションが終わったタイミングでプレイヤーを削除する

《アニメーションについて》

- キーフレームがあるところで画像が切り替わる
- イベント…アニメーションの指定のタイミングでスクリプトの関数(メソッド)を呼ぶことができる
  - ▶ イベントの追加方法
    - ① ヒエラルキーウィンドウで対象のオブジェクトを選択
    - ② アニメーションウィンドウでイベントを追加したいアニメーション表示
    - ③ イベントを追加したいタイミングを選択

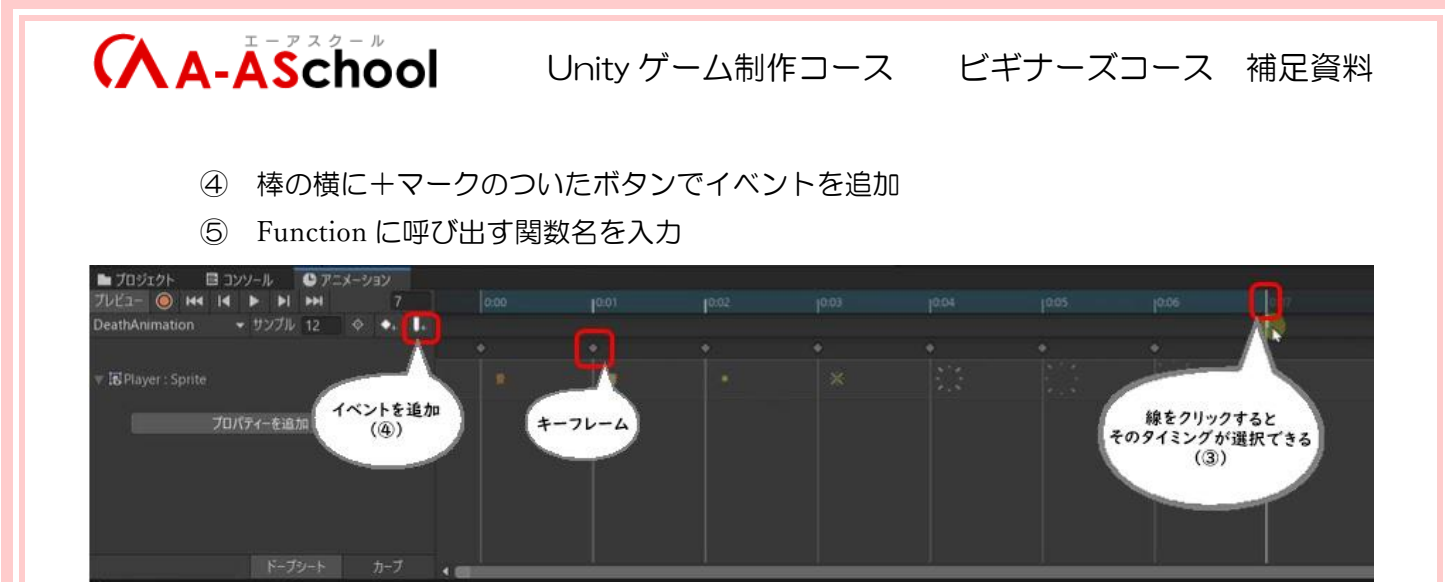

- private (プライベート)
  何もつけていなければ private になる
  クラスの外からはアクセスできない
- public (パブリック)
  クラスの外からアクセスできる(どこからでもアクセスできる)

### 【用語】

- Desappearing (ディスアピア)…姿を消す、消滅する
- Function (ファンクション) … 関数

# 【よくあるエラーの対処法】

▼エラー内容

再生すると

「'xxxx' AnimationEvent has no function name specified!」('xxxx'はオブジェクトの名前) というエラーが表示され動かない

#### ▼原因

・不要なアニメーションイベントを追加していた
 (・アニメーションイベントに関数が設定されていない)
 ※エラーメッセージの内容は「アニメーションイベントに関数名が設定されていない」という内容)

## ▼対処法

- ・アニメーションイベントを削除
- (・アニメーションイベントに関数を設定する)

不要なイベントを追加してしまっていたということが多いので、確認して削除する方法を説明します。 アニメーションウィンドウでアニメーションイベントがないか確認します。

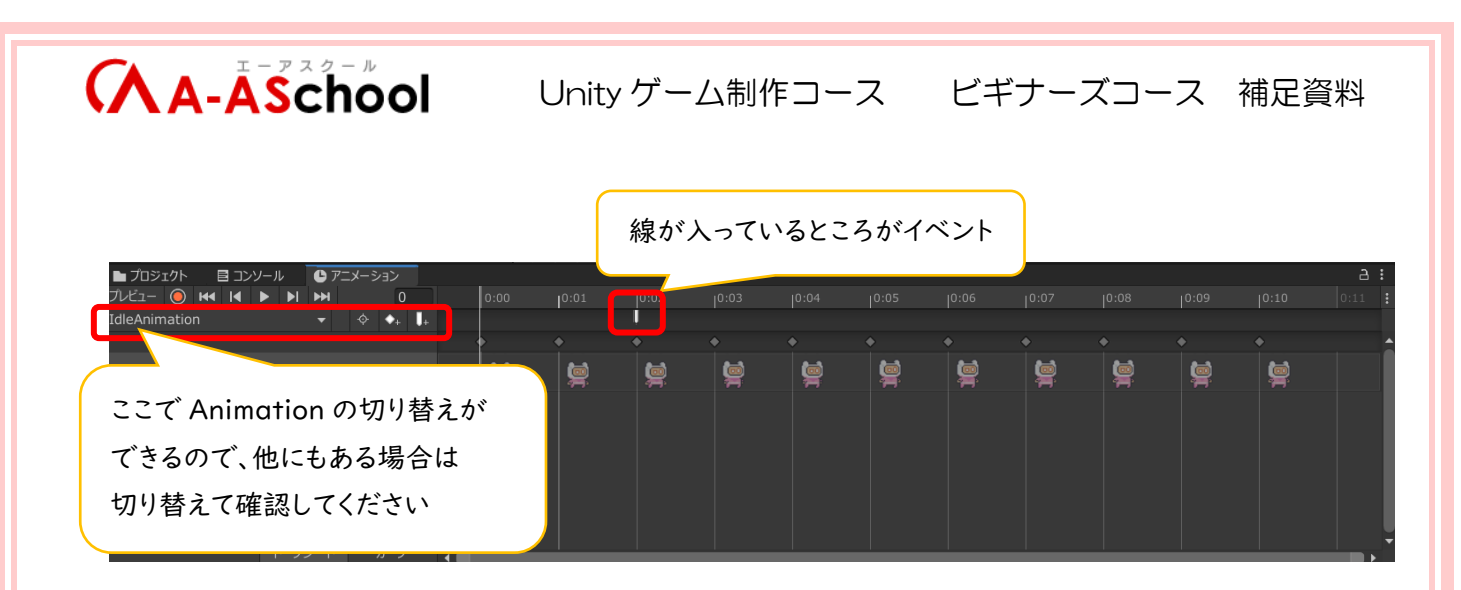

アニメーションイベントを選択し、インスペクターウィンドウを確認します。 関数名が設定されていないと思います。

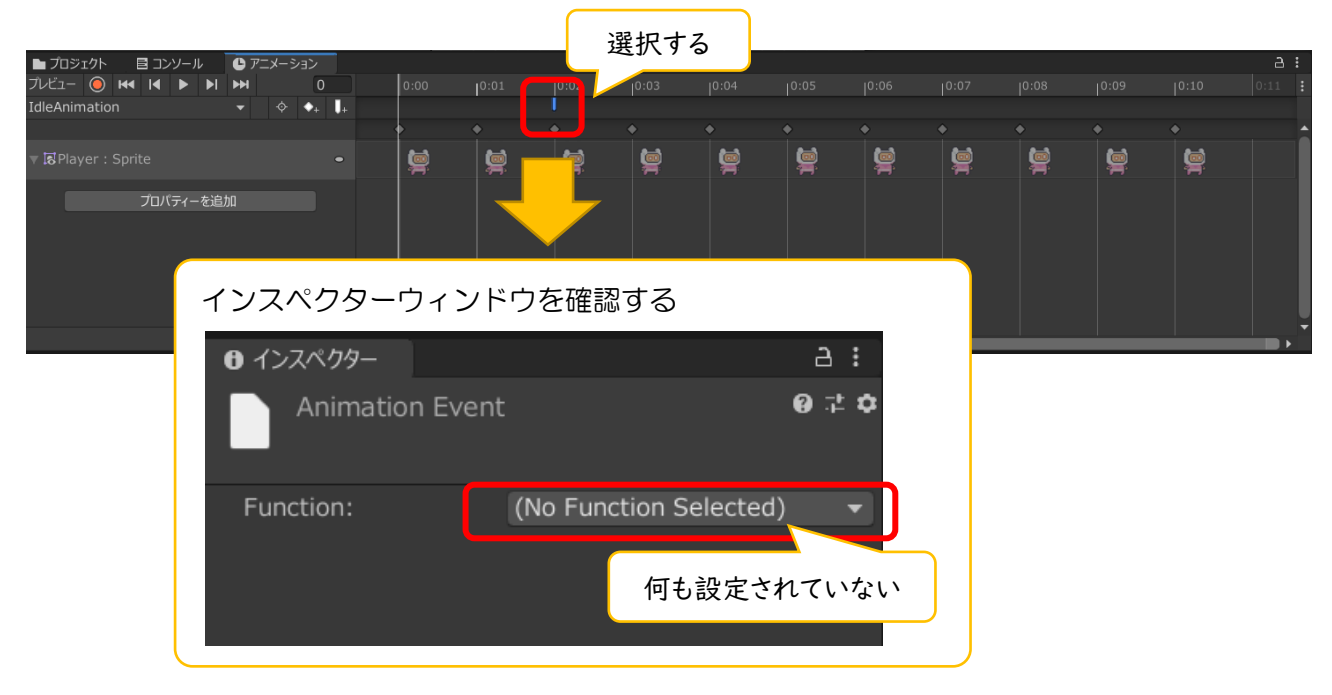

Delete キーで削除します。(必要なアニメーションイベントの場合は、きちんと関数名を指定します)

|                        |         |          | 選    | 択して      | Delet   | re +-    | で削除      | ÷        |          |          |          |         |
|------------------------|---------|----------|------|----------|---------|----------|----------|----------|----------|----------|----------|---------|
| ▶ プロジェクト 🛛 ヨンソール 🕒 アニン | メーション   |          |      |          |         |          |          |          |          |          |          | a :     |
| JUEI- 🥥 4 IA 🕨 🕅 🍽     | 0       | 0:01     | 0.02 | .03      |         |          |          |          |          |          |          |         |
| IdleAnimation -        | ♦ ♦₊ ▮₊ |          |      |          |         |          |          |          |          |          |          |         |
|                        |         |          |      |          |         |          |          |          |          |          |          | <u></u> |
| 🔻 🖬 Player : Sprite    |         | <u>i</u> | ģ.   | <b>i</b> | <b></b> | <b>İ</b> | <b>İ</b> | <b>İ</b> | <b>İ</b> | <b>İ</b> | <b>İ</b> |         |
| プロパティーを追加              |         |          |      |          |         |          |          |          |          |          |          |         |
| ドープシート                 |         |          |      |          |         |          |          |          |          |          |          |         |

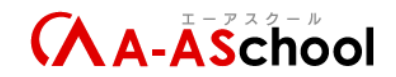

# 【Step4】04\_アイテムを作ろう

このレッスンでは、アイテムを追加していきます。アイテムに触れた時にアイテムを消して、プレイヤーがアイテムを取ったように見せていきます。Step4 もあと少し!頑張っていきましょう。

【ポイント】

- アニメーションイベントからは、アクセス修飾子が Private でも呼び出せる
- 関数(メソッド)名を変更した場合、関数を呼び出している部分も変更後の名前に修正する必要がある
- 2D サークルコライダー
  当たり判定を表現するときに使われる Collider (コライダー)の種類の1つ
  コライダーの形状は円
  大きさは半径で調整
  場所はオフセットのX、Yで調整
- コライダーは追加したいゲームのオブジェクトの形に合わせて選択するとよい
- this.gameObject…スクリプトがアタッチされているゲームオブジェクト(動画の場合、 PlayerController がついているプレイヤー)
- collision.gameObject…衝突した相手のゲームオブジェクト
- インスタンス…プレファブ(プレハブ)から作ったゲームオブジェクトのこと

【用語】

- Collected (コレクティド)…集めた
- オフセット…基準点からの距離で位置を表現したもの